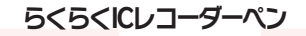

取り扱いマニュアル Version 1.6. o

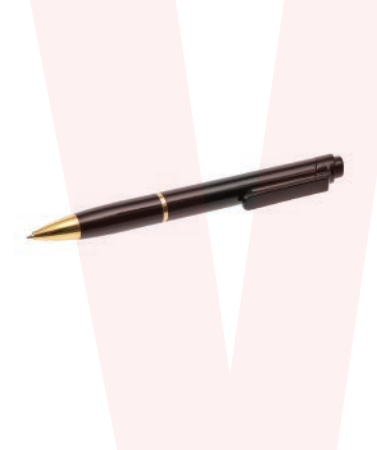

保<mark>証期間: 6ヶ月</mark>

※納品書・レシート等が保証書の代わりとなります。

# ● 接続

1. 下の写真のように本体を回して分離して下さい。

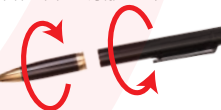

2. 本体上部のUSB端子部に接続して下さい。

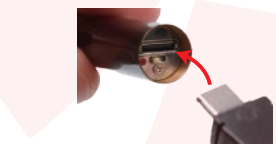

■充電する場合

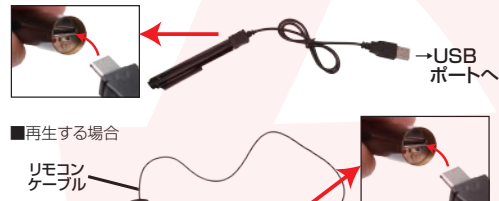

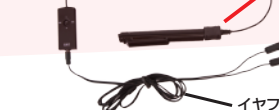

## サポートのご案内

#### ■ 修理のご案内

動作しない、お買い上げ時から問題が発生しているなどの 場合は、ご連絡不要にて対応をさせていただきます。症状を 記載したメモ、購入日が確認できる納品書やレシート、商品 を下記住所までご送付ください(お届け日より1週間以内の 場合は、初期不良として着払いにてご送付いただけます)

ご質問が多い内容については、Q&Aページを記載している場合がございます。また新しいマニュアルを公開している場合がございます(PCサイトのみ)

http://www.thanko.jp/support/download.html

ご質問などが多い内容については、Q&Aページに記載している場合がございます。

http://www.thanko.jp/support/qa.html

#### ■メー<mark>ルでのお問い合わ</mark>せ

お客様の御名前、商品名、お問い合わせ内容を記載し、下記 アドレスまでご連絡ください(マイクロソフト、Yahoo、 携帯メールアドレスでは返信ができない場合があります)

support@thanko.jp

※使用上の誤り、および不当な修理や改造による故障及び 損傷に関してはサポート外となります。

#### サンコーカスタマサポート(修理品の送付先)

 〒101-0021

 東京都千代田区外神田4-9-8 神田石川ビル 4階

 TEL 03-3526-4328
 FAX03-3526-4329

 (月~金 10:00-12:00、13:00-18:00 土日祝日を除く)

#### ● 充電

#### はじめに、本体の充電を行ってください。

下記のように付属ケーブルを本体の給電USB端子に接続して下さい。 反対側をパソコンやUSB-ACアダプタ(別売)などのUSBポートにつな いで下さい。LEDが赤色点灯になります。 約3~4時間で充電が完了しますので接続を解除して下さい。

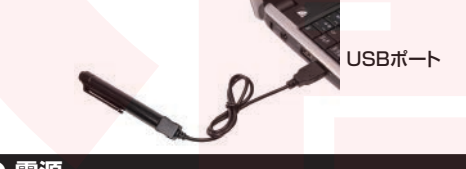

● 電源

下の図のように、本体下部のスイッチを左にスライドさせて、主電源をオ ンにして下さい。LEDが赤または青点灯(販売時期により異なります)し 録音スタンバイ状態になります。 右にするとオフになります。

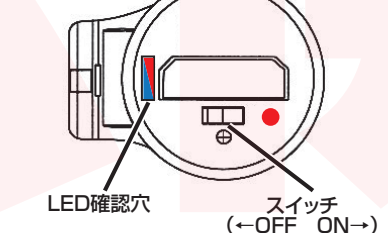

# ● 仕様

| サイズ       | 本体:幅13×奥行き17×高さ143(mm | )     |
|-----------|-----------------------|-------|
|           | USBケーブル長:43cm         |       |
| 重量        | 30g                   |       |
| 電源        | USBポートより充電            |       |
| インターフェース  | USB2.0                |       |
| 付属品       | 本体、USBケーブル、リモコンケーブル、  | イヤフォン |
| 内蔵メモリ     | 4GB                   |       |
| バッテリー持続時間 | 約6~8時間                |       |
| 充電時間      | 約3~4時間                |       |
| 録音形式      | WAV                   |       |
| 再生対応ファイル  | WAV, MP3              |       |
| 録音ビットレート  | 128kbps(1分あたり約2MBを使用) |       |
| パッケージサイズ  | 幅120×奥行き190×高さ51(mm)、 | 40g   |

### ● 付属品

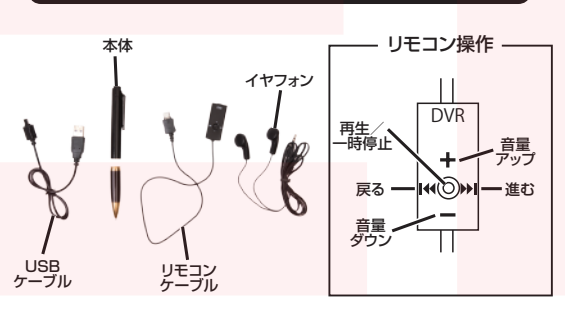

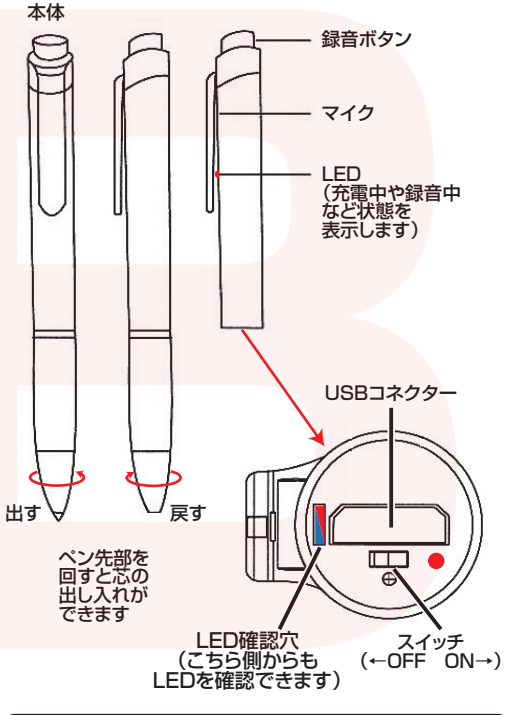

# ● 録音

#### 必ず主電源をオンにして録音してください。

#### 主電源スイッチをオンにして下さい。

本体上部の録音ボタンを押すと数秒後に録音開始します。LEDが赤 色点滅になります。(イヤフォンを差したまま録音も可能です) 再度押すとファイルを保存して、録音が停止されます。LEDが赤色点 灯になり、スタンバイ状態に戻ります。

# スタンパイ 録音 ボタン 報音 ポタン ほう までしか保存できません。

# ファイルのタイムスタンプ(日時)の変更

本製品を付属USBケーブルでパソコンに接続して下さい。 http://www.thanko.jp/support/download.html よりダウンロードして頂き、解凍後出来る、「Settime」フォ ルダー内の「SetDigitRecorderTm(.exe)」ファイルを開 き、「SetTime」ボタンを押して下さい。パソコンの時刻を 読み取り自動的にタイムスタンプを変更します。

## ● 再生

● 各部

 下の図のように、付属リモコンケーブルを本体のUSB端子に接続し、 イヤフォンをつないで下さい。

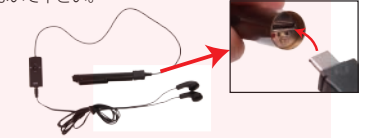

2. リモコンの再生ボタンを押すと最後に録音されたファイルが再生され ます。上(音量上がる)下(音量下がる)で音量を調節してご利用下さい。 戻る(左)進む(右)で再生ファイルを変更できます。

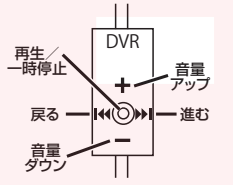

3. パソコンに接続して録音されたファイルを再生することもできます。

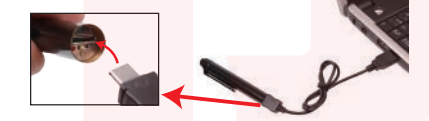

本体内「リムーバブルディスク」に録音された音声データ(WAV形式)が保存されています。「Windows Media Player」等で再生可能です。

※再生プレーヤーに関してはサポート外となります。